| Windows パソコンに本製品を接続する                | .60 |
|--------------------------------------|-----|
| EMOBILE D25HW ドライバをインストールする          | 61  |
| インストーラーが自動的に起動しない場合(Windows 7、Vista) | 64  |
| インストーラーが自動的に起動しない場合(Windows XP)      | 65  |
| インターネットに接続する                         | 66  |
| Windows パソコンから本製品を取り外す               | 66  |
| Windows 7 の場合                        | 66  |
| Windows Vista および Windows XP の場合     | 66  |
| EMOBILE D25HW ドライバをアンインストールする        | 68  |

### Windowsパソコンに本製品を接続する

- 1. EM chip を取り付けた本製品の USB コネクタに USB ケーブルを接続します。
- USB ケーブルのもう一方のコネクタをパソコンの USB ポートに接続します。 パソコンがデータ通信カード(本製品)を認識します。(パソコンが本製品を認識するま で約 45 秒かかります。)

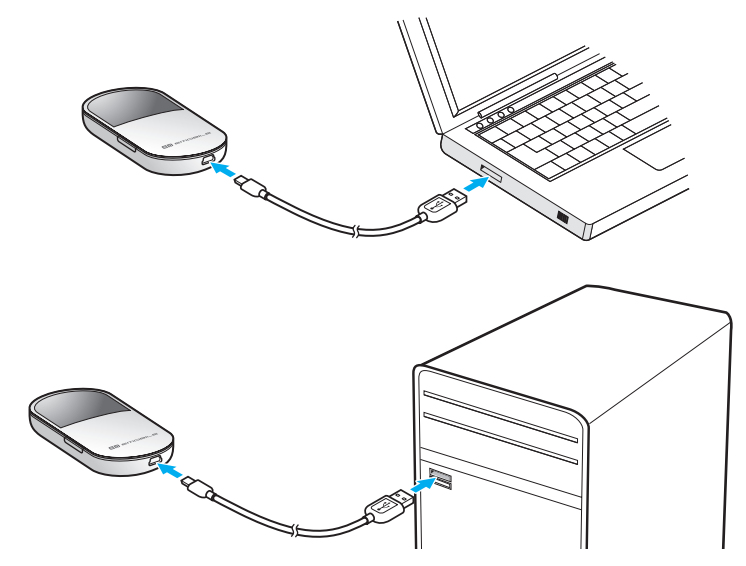

本製品を初めて接続したときは、このあと EMOBILE D25HW ドライバのインストールを行います。61 ページの「EMOBILE D25HW ドライバをインストールする」を参照してください。

注意 本製品をパソコンに取り付けた状態でスタンバイ(サスペンド/レジューム)、または休止(ハイバネーション)を行うと、正常に動作しない場合があります。必ず本製品を取り外してから、スタンバイ(サスペンド/レジューム)、または休止(ハイバネーション)を行ってください。また、本製品を取り付けた状態で、再起動したり電源を入れたりすると正常に動作しない場合があります。この場合、パソコンを起動する前に本製品を取り外してください。

### EMOBILE D25HW ドライバをインストールする

画面表示や手順は Windows 7 を例としています。

- **注意** インストール中に本製品を取り外さないでください。インストールが正常に行われない、
  システムがダウンするなどの異常を起こすおそれがあります。
  - 管理者権限(Administrator)でログインしてください。
- 1. パソコンの電源を入れ、OS を起動します。
- 2. 本製品をパソコンに接続します。
- 説明 本製品には、あらかじめデバイスドライバが保存されています。初めてお使いの場合、最初に USB 大容量記憶デバイスがインストールされ(本製品をパソコンに接続後約45秒かかります)、その後 EMOBILE D25HW ドライバのインストーラーが起動し、本製品のデバイスドライバがインストールされます。
- 3. 「自動再生」の画面が表示されたら、「AutoRun.exe の実行」をクリックします。 Windows XP をお使いの場合は、「自動再生」の画面は表示されません。

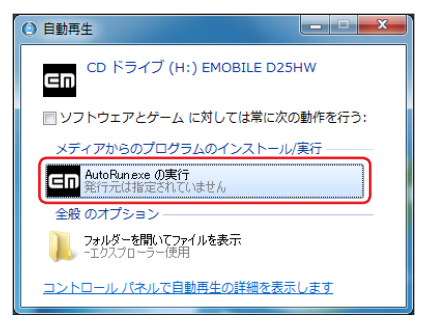

- 4. 「ユーザーアカウント制御」の画面が表示されたら、「はい」をクリックします。
  - Windows Vista をお使いの場合は「許可」をクリックします。
  - Windows XP をお使いの場合、「ユーザーアカウント制御」画面は表示されません。
    次の手順に進んでください。

インストーラーが自動的に起動し、「Installer Language」の画面が表示されます。

説明 インストーラーが自動的に起動しない場合は、64、65ページを参照してください。

5. 「Japanese (日本語)」を選択して「OK」をクリックします。

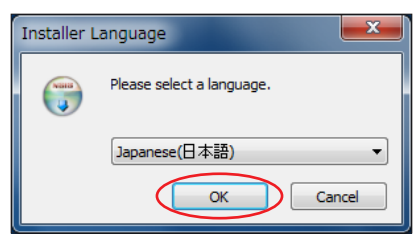

「EMOBILE D25HW driver セットアップウィザードへようこそ」の画面が表示されます。 「次へ」をクリックします。

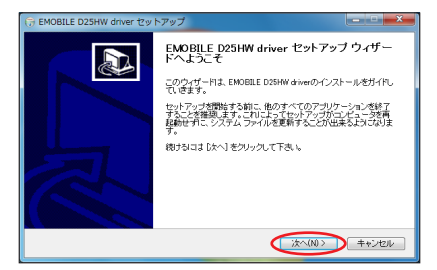

「使用許諾契約書」の画面が表示されます。

7. 「使用許諾契約書」に同意する場合は、「同意する」をクリックしてください。

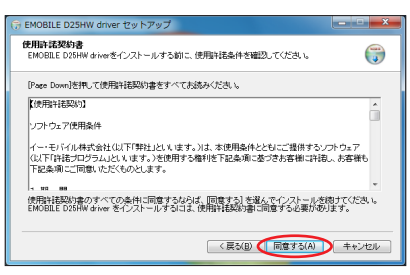

「インストール先を選んでください。」の画面が表示されます。

6.

「インストール先を選んでください。」画面が表示されますので、「インストール」をクリックします。

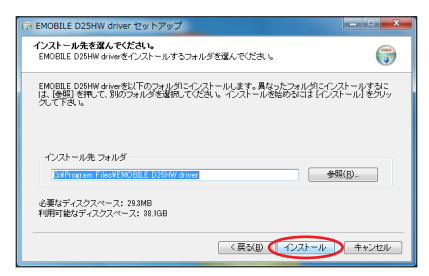

「インストール」をクリックすると、インストールが始まります。

9. 次の画面が表示されたら、「完了」をクリックします。

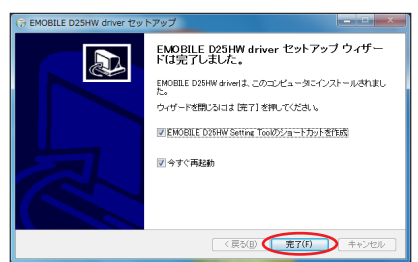

「完了」をクリックすると再起動します。

デスクトップに EMOBILE D25HW Setting Tool のショートカットアイコンが表示されたら、インストールが完了です。

#### インストーラーが自動的に起動しない場合(Windows 7、Vista)

ご利用 PC の環境によってはインストールが自動的に開始されないことがあります。その場合は、下記の手順にてインストールしてください。

※まず、Windowsパソコンの電源を入れ、本製品を接続した状態にしてください。

- 「スタート」メニューから「コンピューター」(Windows Vista の場合は「コンピュータ」) をクリックします。
- [EMOBILE D25HW] をダブルクリックします。

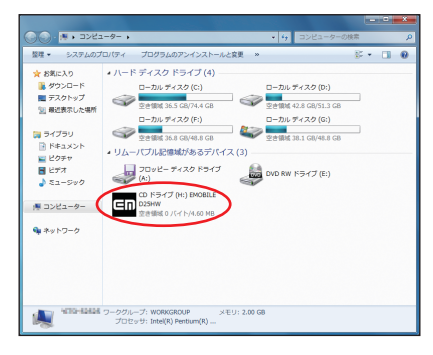

- 「ユーザーアカウント制御」の画面が表示されたら、「はい」をクリックします。
  - Windows Vista をお使いの場合は「許可」をクリックします。
- Installer Language」の画面が表示されますので、「Japanese(日本語)」を選択して「OK」をクリックします。

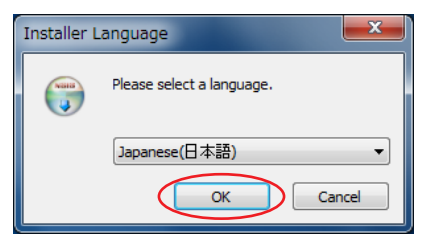

「EMOBILE D25HW driver セットアップウィザードへようこそ」の画面が表示されます。 62 ~ 63 ページの手順 6~ 9 にしたがって操作してください。

### インストーラーが自動的に起動しない場合 (Windows XP)

ご利用 PC の環境によってはインストールが自動的に開始されないことがあります。その場合は、下記の手順にてインストールしてください。

※まず、Windowsパソコンの電源を入れ、本製品を接続した状態にしてください。

- 1. 「スタート」メニューから「マイコンピュータ」をクリックします。
- [EMOBILE D25HW] をダブルクリックします。

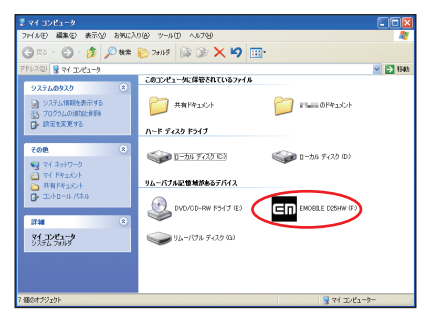

Installer Language」の画面が表示されますので、「Japanese (日本語)」を選択して「OK」をクリックします。

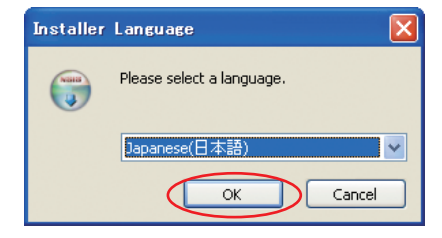

「EMOBILE D25HW driver セットアップウィザードへようこそ」の画面が表示されます。 62 ~ 63 ページの手順 6~ 9 にしたがって操作してください。

65

### インターネットに接続する

#### 1. 本製品の電源ボタンを約2秒押して電源を入れます。

無線LAN機能がオンになり (Ⅲ1) が表示されます。また、インターネット接続モードが「オート」に設定されている場合は、接続状態を示すアニメーションが表示され、接続に成功すると <sup>(1)</sup> が表示されます。

- お買い上げ時はインターネット接続モード(88ページ)が「オート」に設定されています。画面左下に M が表示されている場合は、58ページの「インターネットに接続する(インターネット接続モードが「マニュアル」の場合)」を参照してください。
- 説明 ・ D25HW 設定ツール画面から接続/切断の操作を行うこともできます。詳しくは、81ページの「インターネットの接続/切断をする(接続)」を参照してください。
  - インターネット接続モードを「マニュアル」に変更するには、CONNECT ボタンを約5
    秒押すか、D25HW 設定ツール画面から「マニュアル」を選択してください。詳細は88 ページの「接続モード設定」を参照してください。
  - 接続先 APN の選択は、D25HW 設定ツール画面から行います。88ページの「接続モー ド設定」を参照してください。本体のみの操作では、APN を切り替えることはできません。

### Windowsパソコンから本製品を取り外す

#### Windows 7 の場合

データの送受信が終了していることを確認し、本製品を取り外します。

 microSDカードが取り付けられている場合は、タスクトレイのもをクリックし、「リムー バブルディスクの取り外し」をクリックします。安全に取り外し可能なことが表示されてか ら、本製品を取り外してください。

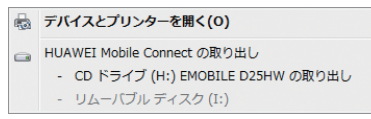

#### Windows Vista および Windows XP の場合

「ハードウェアの安全な取り外し」機能でデバイスの動作を停止させてから、本製品をパソコン から取り外します。

注意 データ通信中は本製品を取り外さないでください。

#### 1. タスクトレイの物をダブルクリックします。

「ハードウェアの安全な取り外し」の画面が表示されます。

説明 Windows XP をお使いの場合、タスクトレイの 🏀 をダブルクリックしてください。

2. 「USB 大容量記憶装置」を選択して、「停止」をクリックします。

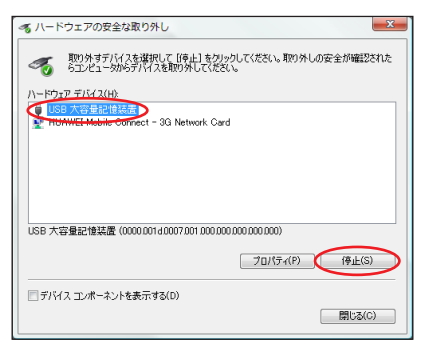

「ハードウェアデバイスの停止」の画面が表示されます。

3. デバイスがパソコンから安全に取り外し可能なことを確認して、「OK」をクリックします。

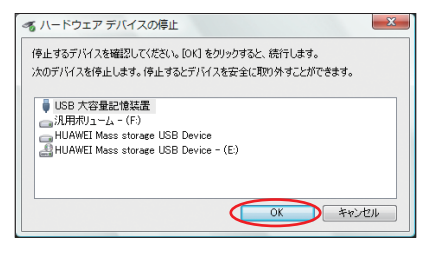

「ハードウェアの安全な取り外し」の画面に戻ります。

- [HUAWEI Mobile Connect-3G Network card] についても手順 2~3の操作を行います。
- 本製品が安全に取り外し可能なことが表示されたら、パソコンから USB ケーブルを取り 外します。

6. 本製品から USB ケーブルを取り外します。

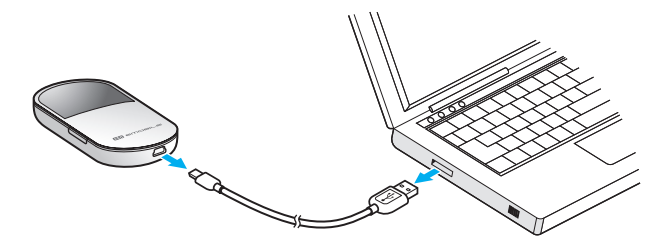

## EMOBILE D25HW ドライバをアンインストールする

画面表示や手順は Windows 7 を例としています。

- 1. 「スタート」→「コントロールパネル」→「プログラム」→「プログラムと機能」の順に 選択します。
  - Windows XP の場合は、「スタート」→「コントロールパネル」→「プログラムの追加と削除」の順に選択します。
- 2. 「EMOBILE D25HW driver」を選択して、「アンインストールと変更」をクリックします。
  - Windows XP の場合は、「EMOBILE D25HW driver」を選択して、「変更と削除」 をクリックします。

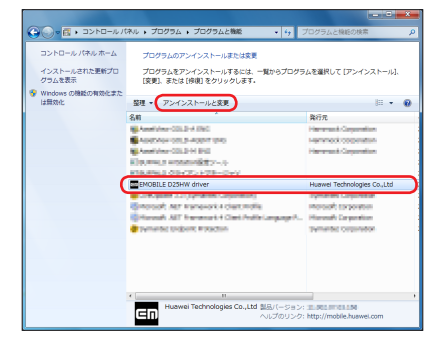

- 3. 「ユーザーアカウント制御」の画面が表示されたら、「はい」をクリックします。
  - Windows Vista をお使いの場合は「続行」をクリックします。
  - Windows XP をお使いの場合、「ユーザーアカウント制御」画面は表示されません。
    次の手順に進んでください。

「EMOBILE D25HW driver アンインストールウィザードへようこそ」の画面が表示されます。

4. 「次へ」をクリックします。

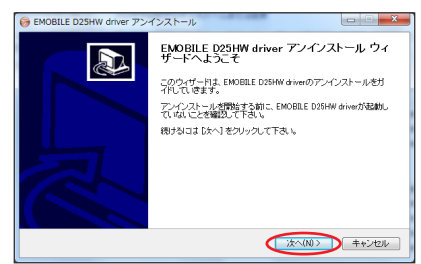

5. 「アンインストール」をクリックして実行します。

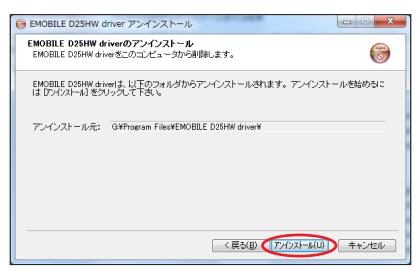

アンインストール完了後、「EMOBILE D25HW driver アンインストールウィザードは 完了しました。」の画面が表示されます。

6. 「完了」をクリックすると、アンインストールが完了します。

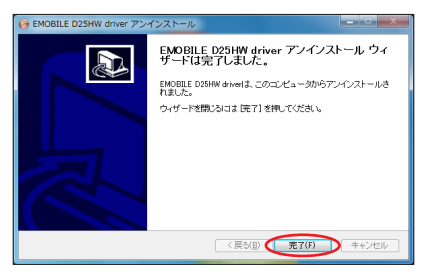